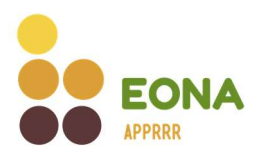

# Upute za prvu prijavu u EONA-u

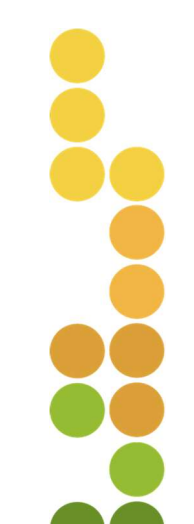

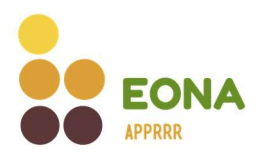

## Sadržaj

| 1. | Uvo   | d                                      | 3 |
|----|-------|----------------------------------------|---|
| 2. | Prija | va i odjava iz sustava                 | 4 |
| 2. | 1.    | Prva prijava u sustav                  | 5 |
| 2. | 2.    | Zaboravljena lozinka                   | 7 |
| 2. | 3.    | Odjava iz sustava                      | 7 |
| 3. | Prof  | il                                     | 8 |
| 4. | Refe  | renti1                                 | 0 |
| 4. | 1.    | Dodavanje referenata1                  | 0 |
| 4. | 2.    | Prihvaćanje/odbijanje uloge referenta1 | 1 |
| 4. | 4.    | Prijava u sustav – referenti1          | 5 |
| 4. | 5.    | Promjena profila – referenti1          | 6 |

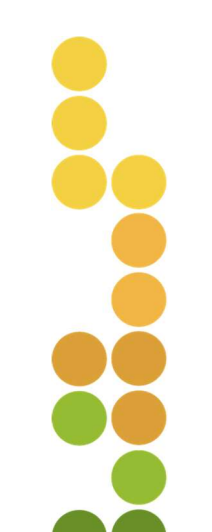

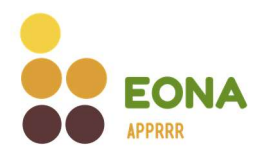

# 1. Uvod

Elektronički oglasnik nabave Agencije za plaćanja u poljoprivredi, ribarstvu i ruralnom razvoju (dalje u tekstu: EONA) je sustav za provođenje postupaka nabave za neobveznike zakona o javnoj nabavi, a koji su postupke nabave dužni provesti putem mrežnih stranica Agencije za plaćanja u poljoprivredi, ribarstvu i ruralnom razvoju (dalje u tekstu: Agencija za plaćanja), odnosno koristeći EONA-u.

EONA je besplatna javna usluga namijenjena za korištenje:

- a) Korisnicima potpora u ruralnom razvoju i ribarstvu za javnu objavu postupaka nabave, prikupljanje i ocjenu ponuda koji sustavu pristupaju putem jedinstvenih pristupnih podataka za AGRONET
- b) Registriranim ponuditeljima za sudjelovanje u postupku nabave

Za korisnika potpora u ruralnom razvoju i ribarstvu koji na tržištu ujedno djeluje i kao ponuditelj roba, radova i/ili usluga te njegovo sudjelovanje u postupcima nabave, odnosno predaju vlastitih ponuda na postupke nabave drugih korisnika potpora, nije potrebna registracija. Korisnici potpora koji ujedno djeluju i u svojstvu ponuditelja sustavu pristupaju također putem jedinstvenih pristupnih podataka za AGRONET.

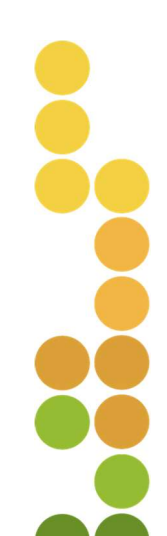

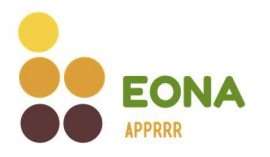

### 2. Prijava i odjava iz sustava

Prijava u sustav omogućena je korisnicima potpora u ruralnom razvoju i ribarstvu direktno putem web stranice (<u>www.eona.apprrr.hr</u>) te prijavom u Agronet putem modula EONA. Prijava se vrši korisničkim imenom (IBK) i lozinkom za Agronet. Na web stranici korisnik odabire u gornjem desnom kutu gumb "Prijava".

| x +<br>C @ eonatestapprotor                           |                                  | ୍ -<br>୧୯୫                             |
|-------------------------------------------------------|----------------------------------|----------------------------------------|
| EONA                                                  | Popis nabava Registar odluka     | Prijava                                |
| Popis nabava                                          |                                  |                                        |
| Q Pretraži po nazivu troška ili ID-u                  |                                  |                                        |
| 13 rezultata pretrage                                 |                                  | 🗱 Filter 🜒                             |
| OBJAVUJEN ID nabave #290                              |                                  | Vidi detalje                           |
| MJERA<br>M4 - Ulaganje u fizičku imovinu              | I NATJEČAJ                       |                                        |
| NAZIV KORSNEKA     FILLENDER STÖRRE- "DURG" FILLENDER | Avdullatione-cova solve-set into | ROK ZA PRUAVU<br>05.01.2023, 12:00:00h |
| OBJAVLJEN ID nabave #389                              |                                  | Vidi detalie                           |
| WINT OF                                               |                                  | vioi detaije                           |

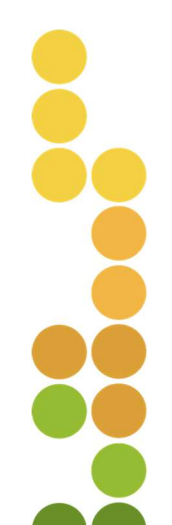

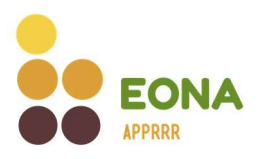

Korisnik je preusmjeren na formu gdje je potrebno upisati korisničko ime i lozinku (pristupni podaci za Agronet) bez prethodne registracije.

| Molimo unesite svoje korisničko in | ne ili e-poštu         |
|------------------------------------|------------------------|
| .OZINKA*                           |                        |
| Molimo unesite svoju lozinku       | $\odot$                |
|                                    | Zaboravili ste lozinku |
| Prijava                            |                        |

Ukoliko su uneseni podaci točni, sustav prikazuje poruku o uspješnoj prijavi.

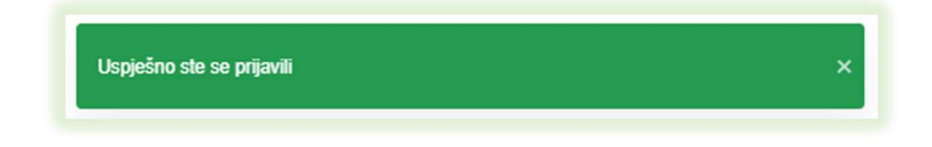

### 2.1. Prva prijava u sustav

Prilikom prve prijave, sustav će otvoriti ekran sa podacima. Potrebno je provjeriti točnost podataka te popuniti one koji nedostaju.

Ukoliko korisnik potpora koji na tržištu ujedno djeluje i kao ponuditelj roba, radova i/ili usluga želi primati obavijesti na e-mail o objavljenim postupcima nabave drugih korisnika, može označiti kvačicom niže prikazani kvadratić i potom iz padajućeg izbornika odabrati interesna područja.

Odabir interesnih područja nije obavezan, a naknadno je moguće na profilu korisnika ukloniti ili dodati interesna područja te ukloniti ili dodati pristanak o slanju e-mail obavijesti o objavljenim postupcima nabave.

Odabirom aktivne poveznice moguće je preuzeti Dokument o općim uvjetima poslovanja. Slaganje s općim uvjetima poslovanja korisnik potvrđuje označavanjem prikazanog kvadratića.

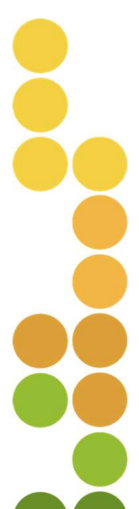

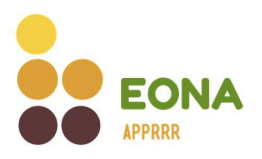

> Prva prijava u sustav nije moguća ako se korisnik nije složio s Općim uvjetima poslovanja.

| Molimo ispunite podatke koji nedostaju                                                                                                    |
|----------------------------------------------------------------------------------------------------|
| NAZIV SUBJEKTA                                                                                                    |
| 140084-14074C                                                                                                    |
| TIP PONUDITELIA                                                                                                    |
| Fizička osoba                                                                                                    |
| OIB                                                                                                    |
| - 10.20 (10.2012)                                                                                                    |
| ADRESA                                                                                                    |
| CONTRACTOR DE LA CONTRACTÓRIA DE LA CONTRACTOR DE LA CONTRACTOR DE LA CONT |
| POŠTANSKI BROJ                                                                                                    |
| 1.99(g)().                                                                                                    |
| MUESTO                                                                                                    |
| utratted auto                                                                                                    |
| GRAD                                                                                                    |
| HERITICE.                                                                                                    |
| E-POŠTA                                                                                                    |
| inacianat/dignal.com                                                                                                    |
| BROJ MOBITELA                                                                                                    |
| +385 Molimo unesite broj u formatu 9xxxxxxxxx                                                                                                    |
| BROJ TELEFONA                                                                                                    |
| -HURAEL's                                                                                                    |
| OBAVUESTI                                                                                                    |
| <ul> <li>Slažem se da na adresu E-pošte sustav šalje obavijesti o<br/>objavljenim nabavama iz označenih interesnih područja.</li> </ul>                                                                                                    |
| INTERESNA PODRUČJA                                                                                                    |
| Odaberite interesna područja 🗸 🗸                                                                                                    |
| OPĆI UVJETI POSLOVANJA                                                                                                    |
| 🛨 Preuzmite Dokument o općim uvjetima poslovanja                                                                                                    |
| Slažem se s općim uvjetima poslovanja                                                                                                    |
| Odustani Potvrdi                                                                                                    |

Odabirom gumba "Potvrdi" završena je prva prijava te sustav javlja poruku o uspješnoj prijavi.

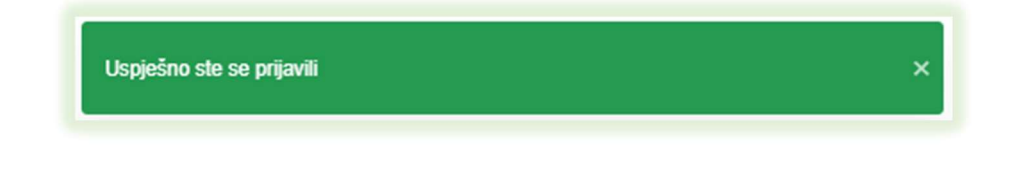

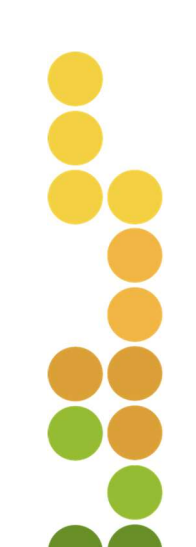

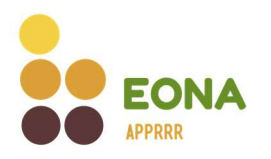

### 2.2. Zaboravljena lozinka

Korisnici koji sustavu pristupaju s korisničkim podacima za Agronet zaboravljenu lozinku mijenjaju na Agronetu.

### 2.3. Odjava iz sustava

Odjava iz sustava moguća je odabirom "Odjava" iz padajućeg izbornika na ikoni <sup>9</sup>u gornjem desnom kutu nakon čega sustav prikazuje poruku o uspješnoj odjavi iz sustava.

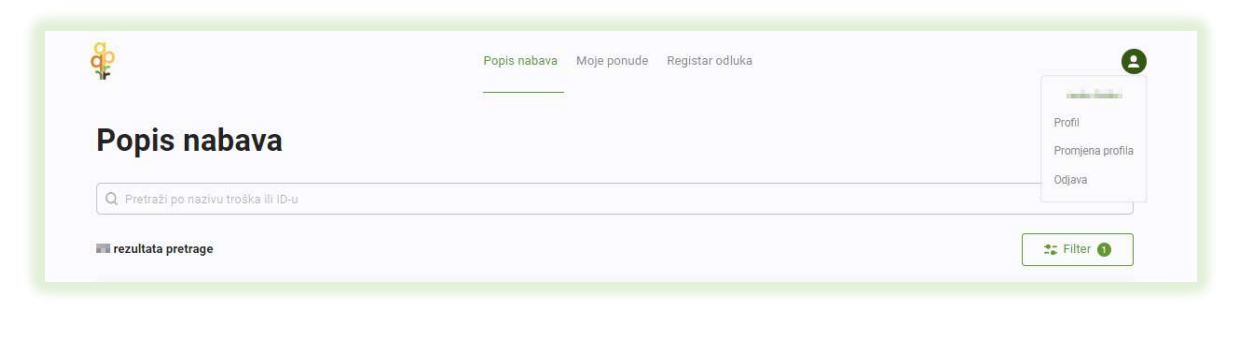

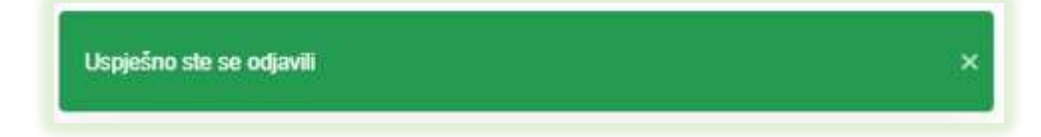

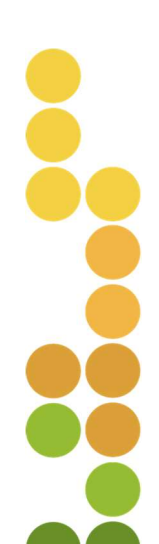

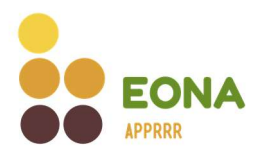

# 3. Profil

Nakon prijave odabirom ikone 😉 sustav omogućuje odabir prikaza profila korisnika.

Na profilu korisnika prikazuju se opći podaci uneseni prilikom prve prijave u sustav. Na profilu je moguće promijeniti kontakt podatke, ukloniti ili dodati pristanak za slanje obavijesti o objavljenim postupcima nabave iz označenih interesnih područja, dodati ili ukloniti interesna područja te promijeniti klasifikaciju poduzeća ukoliko postoji potreba.

Klikom na gumb "Spremi" spremaju se sve unesene promjene.

Podaci o vlasničkoj strukturi korisnika i adresa su podaci koje sustav ažurira sukladno dostupnim podacima iz nadležnih registara (sudski registar, obrtni registar, Upisnik poljoprivrednika, MUP servis), stoga nije moguća promjena istih na profilu korisnika nego je potrebno izmjenu napraviti u nadležnim registrima.

Korisnici koji su pravne osobe ili obrti na profilu imaju mogućnost dodavanja i uklanjanja referenata. Korisnici koji su fizičke osobe i ovlašteni su za ulogu referenta imaju popis ponuditelja u čije ime mogu predavati ponude (vidi točku 4.).

Na dnu stranice moguće je odabirom aktivnog linka preuzeti Dokument o općim uvjetima poslovanja s kojima se korisnik složio prilikom prve prijave u sustav.

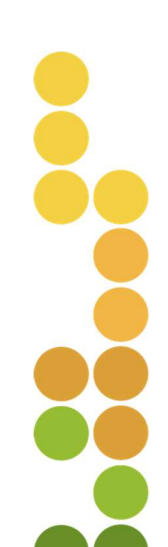

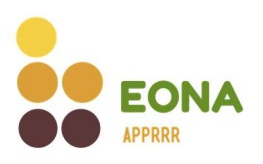

| D Popis n                                                                              | nabava Moje nabave Moje ponude Ocjena ponuda Registar odluka                        | e |
|----------------------------------------------------------------------------------------|-------------------------------------------------------------------------------------|---|
| Ficka sode                                                                             | I                                                                                   |   |
| ore<br>1 8/1082/148/42/48                                                              |                                                                                     |   |
| EPOSTA                                                                                 |                                                                                     |   |
| factorer.pprod.com                                                                     |                                                                                     |   |
| BROJ MOBITELA                                                                          |                                                                                     |   |
|                                                                                        |                                                                                     |   |
| BROJ TELEFONA<br>Molimo unesite kontakt broj telefona                                  |                                                                                     |   |
| OBAVUESTI<br>Slažem se da na adresu E-pošte sustav šalje o<br>INTERESNA POORUČJA       | obavijesti o objavljenim nabavama iz označenih interesnih područja.                 |   |
| Gospodarska vozila × Laboratorijska oprema                                             | a × Proizvodne linije i oprema × Lakoratorijske kemikalije i potrošni materijal × · |   |
| KLASIFIKACIJA PODUZEĆA                                                                 |                                                                                     |   |
| Mikro                                                                                  | v .                                                                                 |   |
| DRZAVA SJEDISTA<br>Croatia<br>Adresa ①<br>QUEGA, JROBORTA-GAJA, +1, SMTT I Sama Ptuma, | . TERRO OVETVINION ITT. INA                                                         |   |
| OPĆI UVJETI POSLOVANJA<br>坐 Preuzmite Dokument o općim uvjetima poslovanja             |                                                                                     |   |
|                                                                                        | Spremi                                                                              |   |

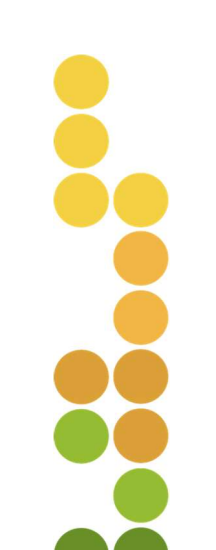

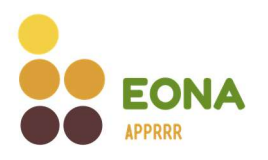

## 4. Referenti

Referent je opcija kojom ponuditelji (pravna osoba, obrt) mogu ovlastiti više fizičkih osoba (djelatnika) da u njihovo ime i za njihov račun predaju ponudu.

Da bi fizička osoba postala referent mora se registrirati u sustav EONA.

Kada se završi proces dodavanja, odnosno prihvaćanja referenta unutar sustava, fizičke osobe na vlastitom profilu dobivaju i pristup dijelu profila ponuditelja za predaju ponuda, a ponuditelji putem vlastitog profila mogu pratiti ponude koje su za njih predali referenti.

### 4.1. Dodavanje referenata

Korisnici potpora koji na tržištu ujedno djeluju i kao ponuditelji roba, radova i/ili usluga dodaju referenta odabirom opcije "Profil".

| e contra contra | Popis nabava Moje ponude Registar odluka |                  |
|----------------------------------------------------------------------------------------------------|------------------------------------------|------------------|
|                                                                                                    |                                          | Profil           |
| Popis nabava                                                                                                    |                                          | Promjena profila |
| Q Pretraži po nazīvu troška ilī ID-u                                                                                                    |                                          | Odjava           |

Dodavanje referenta odvija se upisom OIB-a registrirane fizičke osobe u za to predviđeno polje te odabirom opcije "Dodaj referenta". Sustav javlja poruku s imenom fizičke osobe kojoj sustav odabirom gumba "Potvrdi" šalje zahtjev za potvrđivanje uloge referenta putem e-maila.

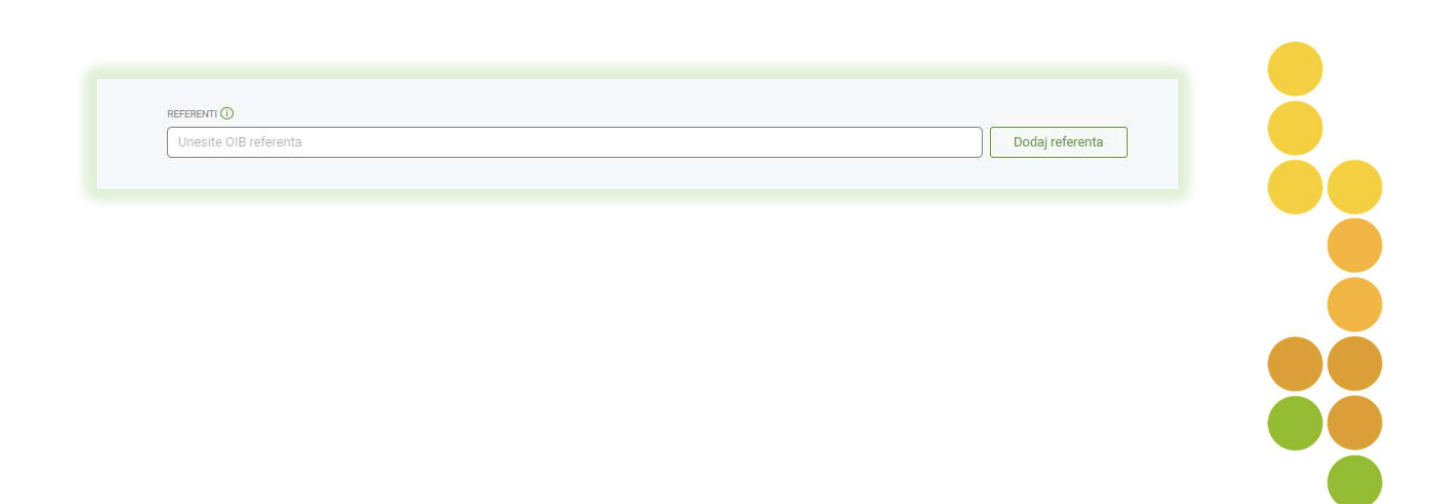

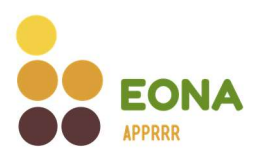

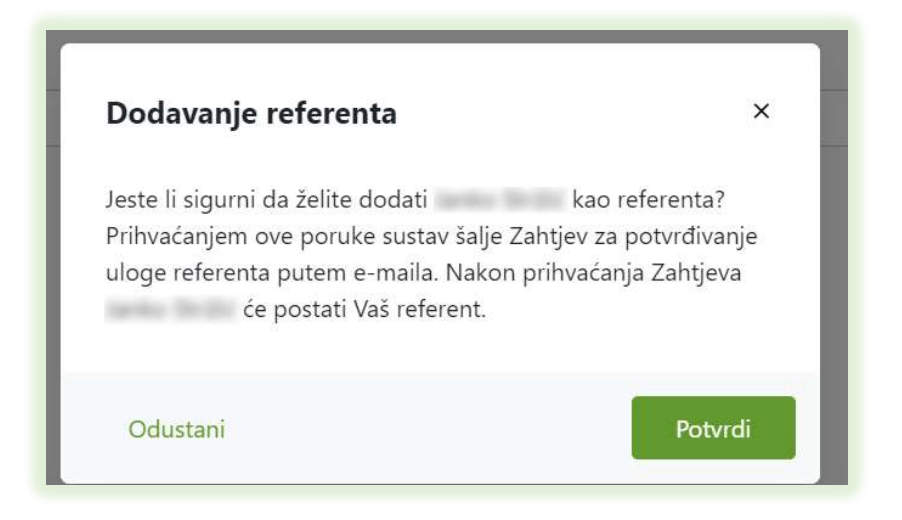

Na profilu je prikazan popis dodanih referenata. Pokraj podataka o referentima koji još nisu prihvatili zahtjev za ulogu referenta ispisano je "prihvaćanje Zahtjeva u tijeku.".

| REFERENTI ①                                                 |                 |
|-------------------------------------------------------------|-----------------|
| Unesite OIB referenta                                       | Dodaj referenta |
| MOJI REFERENTI  NUMAR ANA ANA ANA ANA ANA ANA ANA ANA ANA A |                 |

### 4.2. Prihvaćanje/odbijanje uloge referenta

Nakon dodavanja referenta sustav šalje e-mail obavijest dodanoj registriranoj fizičkoj osobi za prihvaćanje uloge.

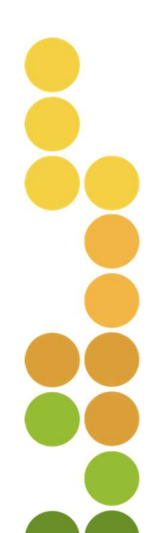

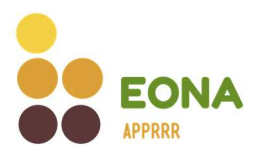

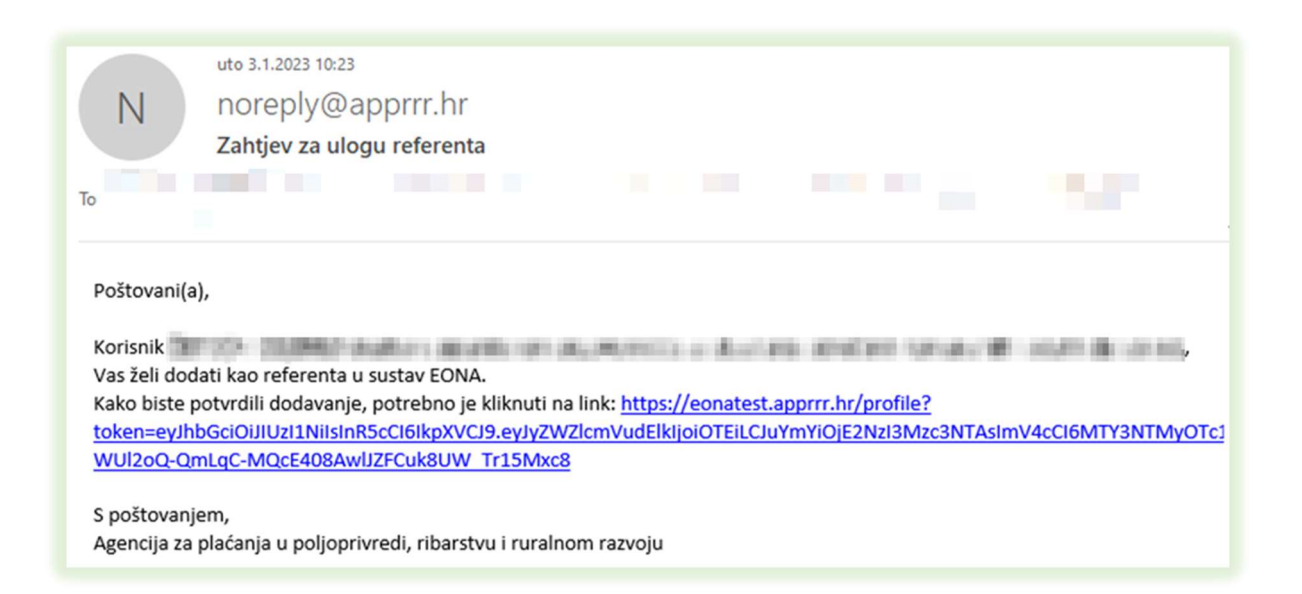

Odabirom aktivne poveznice iz e-maila, fizičku osobu sustav preusmjerava na EONA-u gdje se nakon prijave u sustav otvara prozor u kojemu može potvrditi ili odbiti ulogu referenta.

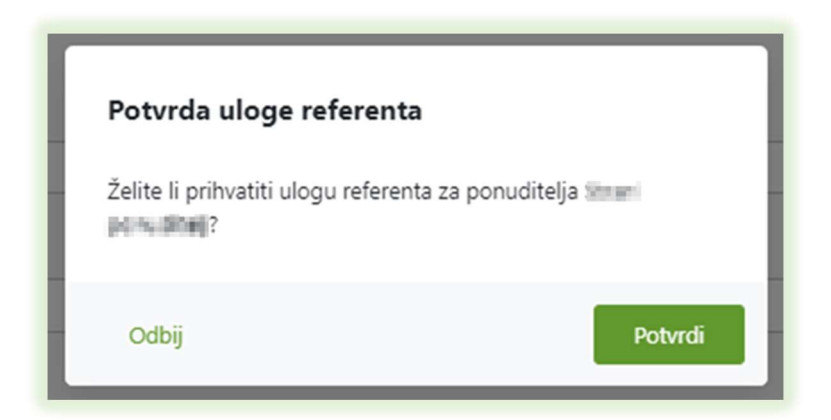

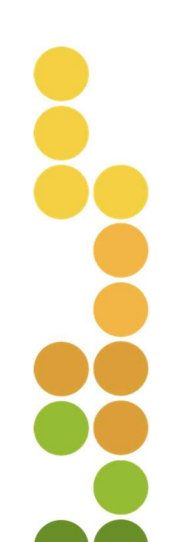

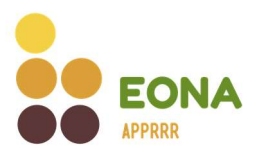

Odabirom gumba "Potvrdi" fizička osoba postaje referent te može predavati ponude u ime ponuditelja koji ga je za to ovlastio. Ponuditelji na e-mail dobiva obavijest o prihvaćanju uloge referenta:

| Poštovani(a),<br>Uspješno je potvrđena uloga referenta | Reply R<br>N<br>To                     | Reply All G Forward<br>uto 29.11.2022 9:22<br>NOREDIY@apprrr.hr<br>Potvrđena uloga referenta |  |
|--------------------------------------------------------|----------------------------------------|----------------------------------------------------------------------------------------------|--|
| S poštovanjem,                                         | Poštovani(<br>Uspješno j<br>S poštovar | a),<br>e potvrđena uloga referenta                                                           |  |

Na profilu fizičke osobe nalazi se popis ponuditelja (pravna osoba, obrt ili strani ponuditelj) za koje obavlja ulogu referenta.

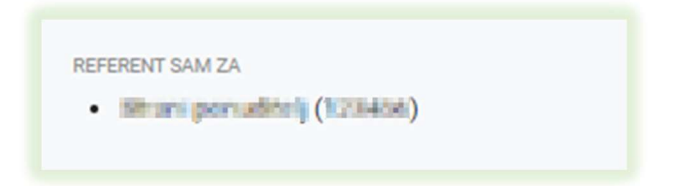

Odabirom opcije "Odbij" fizička osoba ne prihvaća ulogu referenta za ponuditelja te sustav javlja poruku o odbijanju uloge referenta.

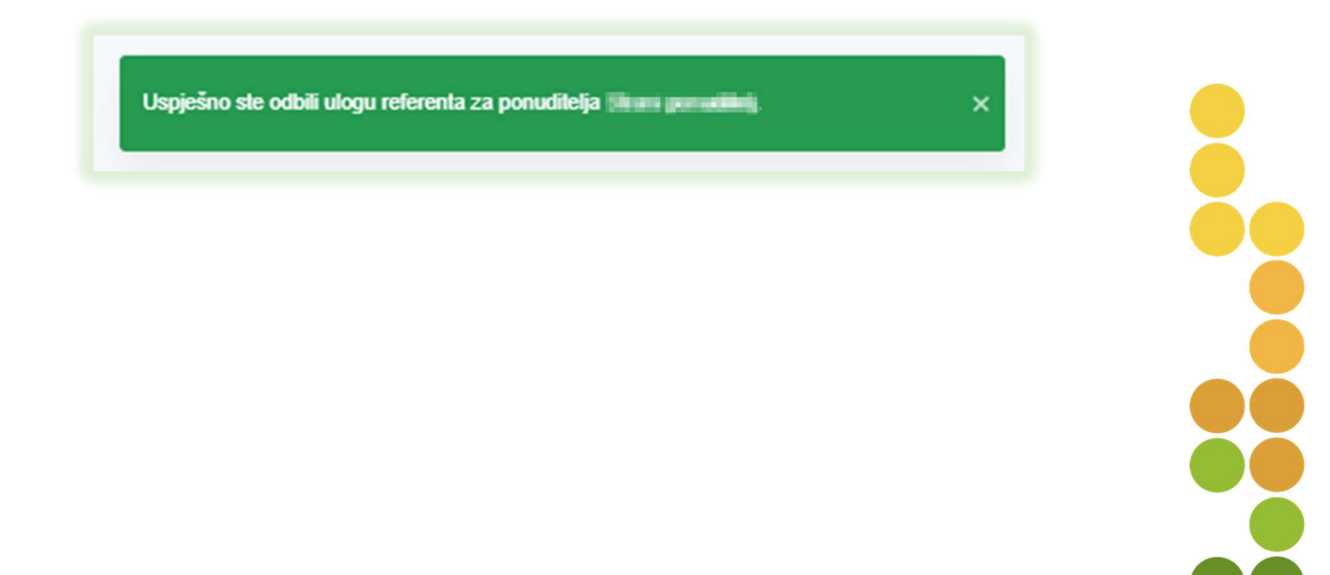

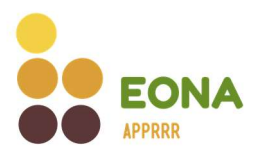

Nakon odbijanja uloge referenta od strane fizičke osobe, sustav korisniku (pravna osoba ili obrt) šalje mail obavijest.

| Odbijena uloga referenta Pristigla pošta ×                                           |
|--------------------------------------------------------------------------------------|
| noreply@apprrr.hr<br>prima∫a ▼<br>Poštovani(a),                                      |
| je odbio ulogu referenta.                                                            |
| S poštovanjem,<br>Agencija za plaćanja u poljoprivredi, ribarstvu i ruralnom razvoju |
| ← Odgovor ← Proslijedi                                                               |

### 4.3. Uklanjanje referenta

Uklanjanje referenta omogućeno je odabirom opcije  $\times$  pored naziva referenta na kartici **Profil**. Odabirom opcije sustav prikazuje poruku upozorenja i traži potvrdu korisnika. Odabirom opcije "Potvrdi" sustav briše fizičku osobu kao referenta. Na isti način je moguće ukloniti fizičke osobe koje još nisu prihvatile ulogu referenta.

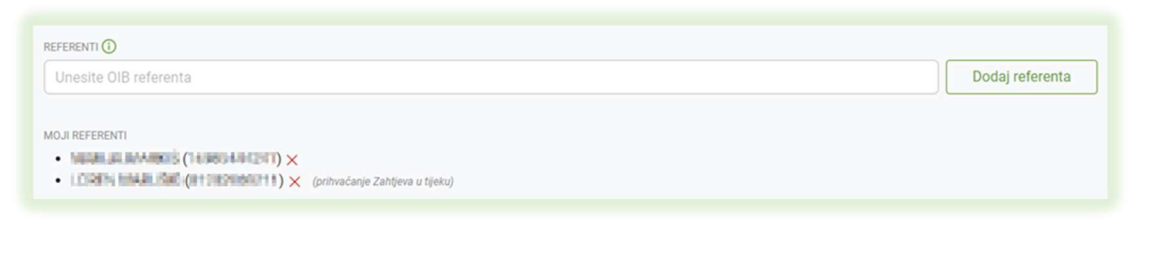

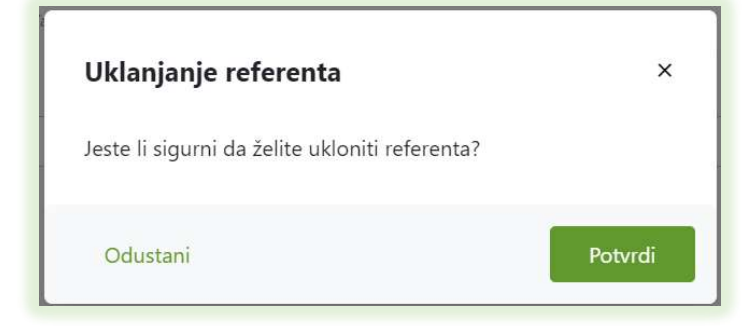

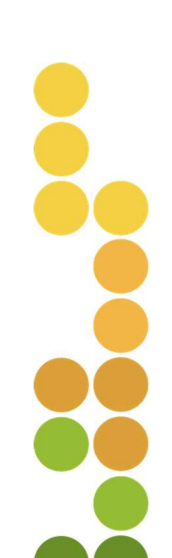

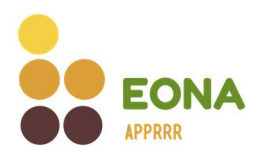

#### 4.4. Prijava u sustav – referenti

Prilikom svake prijave u EONA-u referentu će sustav nuditi mogućnost za odabir profila u čije ime se želi prijaviti. Nakon odabira naziva ponuditelja koji ga je ovlastio, referent će imati mogućnost predaje ponude u ime tog ponuditelja i pregled već predanih ponuda.

Ako referent ipak odabere da se želi prijaviti u svoje ime, sa svojim profilom, sustav mu omogućuje pregled i predaju ponuda u vlastito ime uz ostala prava koja mu pripadaju.

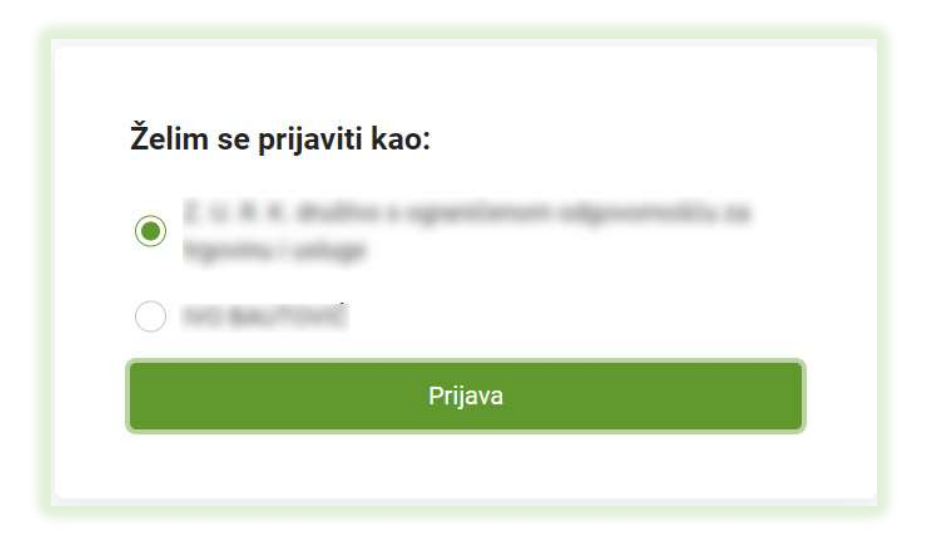

Referent u svakom trenutku u gornjem desnom kutu ekrana ima uvid u naziv profila na kojem se nalazi.

|                                                                     | Popis nabava Moje ponude                                                     | Registar odluka                                                        |              |
|---------------------------------------------------------------------|------------------------------------------------------------------------------|------------------------------------------------------------------------|--------------|
| opis nabava                                                         |                                                                              |                                                                        |              |
| ). Pretraži po nazivu troška ili ID-u                               |                                                                              |                                                                        |              |
| ezultata pretrage                                                   |                                                                              |                                                                        | 😂 Filter 🗿   |
|                                                                     |                                                                              |                                                                        |              |
| OBJAVLJEN ID nabave #59                                             |                                                                              |                                                                        |              |
| OBJAVLJEN ID nabave #59                                             |                                                                              |                                                                        | Vidi detalje |
| OSJAVLJEN ID nabave #59     OSSPODARSKA VOZILA                      |                                                                              |                                                                        | Vidi detalje |
| OBJAVLJEN ID nabave #59     OOSPODARSKA VOZILA  MJERA               |                                                                              | O NATJEČAJ                                                             | Vidi detalje |
| OBJAVLJEN ID nabave #59     OOSPODARSKA VOZILA      MJERA     Mmain | ativas palenagais variantes dimensiones<br>antidarija presentinija attimacij | () NATJEČAJ<br>19 držaždi – 1. Obraza po <mark>najven te</mark> nag at | Vidi detalje |

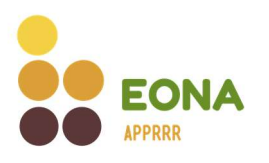

### 4.5. Promjena profila – referenti

Korisnici koji su referenti imaju mogućnost odabirom opcije 🎔 promijeniti profil.

|                                                        | Popis nabava Moje ponude Registar odluka    |                                         |
|--------------------------------------------------------|---------------------------------------------|-----------------------------------------|
| Popis nabava                                           |                                             | Profil<br>Promjena profila<br>Odjava    |
| rezultata pretrage                                     |                                             | 🗱 Filter 🚺                              |
| OBJAVLJEN ID nabave #59     GOSPODARSKA VOZILA         |                                             | Vidi detalje                            |
| E MJERA<br>Maria 3 - 2000er july podjog konstrucji pod |                                             | ni mo specificativo providen            |
| A NAZIV KORISNIKA                                      | olgo-ermilin pa ankovskýc tepní to ignornál | Cok ZA PRIJAVU<br>07.10.2022, 12:00:00h |

Klikom na opciju "Promjena profila" sustav otvara prozor za izbor profila. Odabirom profila te klikom na gumb "Potvrdi" sustav prikazuje poruku upozorenja da sve promjene koje nisu spremljene neće ostati pohranjene promjenom profila.

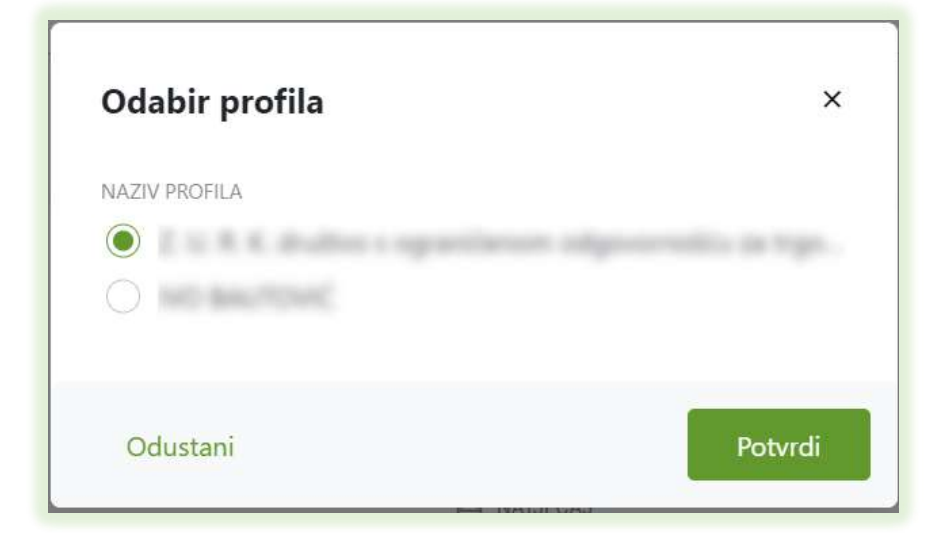

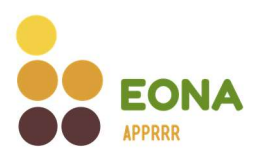

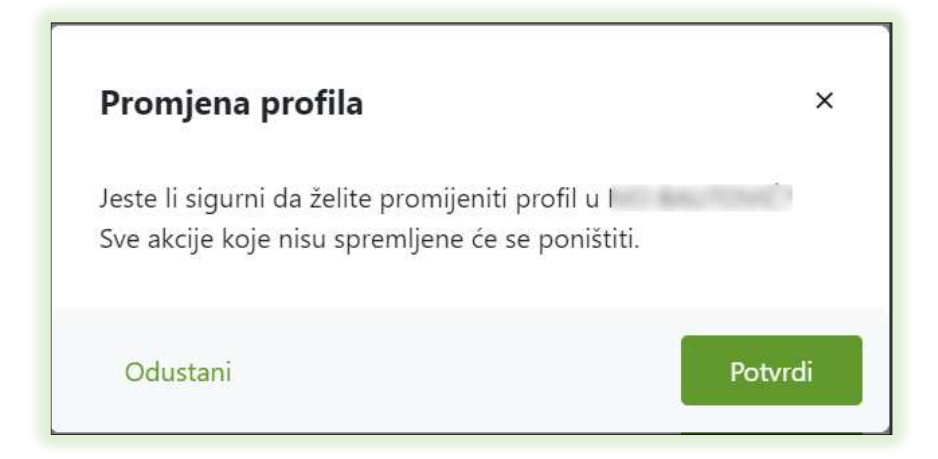

Klikom na opciju "Odustani" sustav se vraća na ekran gdje se nalazio prije pokušaja promjene profila, a klikom na gumb "Potvrdi" sustav javlja poruku o uspješnoj promjeni profila.

| Uspješno ste se prijavili kao Manati in Manation | × |
|--------------------------------------------------|---|
|--------------------------------------------------|---|

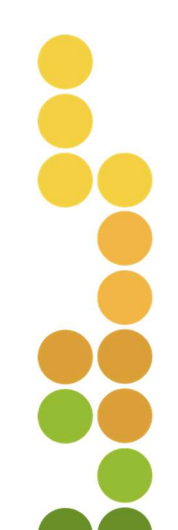